## **ActivBoard and Projector Tips**

When using the remote stand behind the projector with the remote pointed towards the sensor. Stand about 3 ft back. When you click power the projector will take about 30 seconds to warm up. It is ready when all the lights are blue.

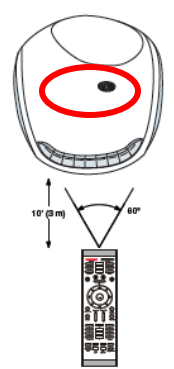

#### 🗐 Monitor Screen Image Doesn't Fit on Whiteboard Rotation Display Devices 32 Bit Color Quality Enable Rotation 1. Ctrl/Alt/F12 Screen Resolution 1024 x 768 Display Settings • O 2. Click Display Settings Refresh Rate 60 Hertz -Color Correction 3. Click and change the screen resolution to 🏊 🔿 270 Display Expansion 800 X 600 94 C 180 Confirm the Desktop Change 4. Click OK This desktop has been reconfigured. Do you want 2 settinas 5. Click OK -If you do not respond within 15 seconds, these changes will be canceled 6. Repeat steps 1 through 4 changing the resolution back to 1024 X 768. OK Cancel Cancel Apply

## > If the pen is not aligned correctly then calibrate the board:

- 1. Click the ActivInspire icon on the task bar in the lower right hand corner of your monitor \_\_\_\_\_\_
- 2. Click Calibrate

 $\geq$ 

3. Go to the board and follow the instructions on the board

# If your screen is like the picture below you have activated Picture in Picture and need to turn it off:

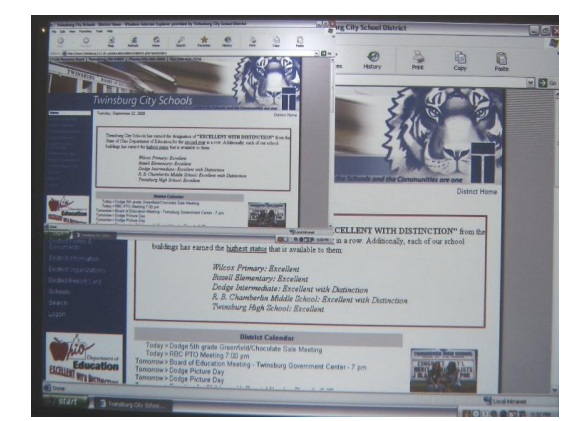

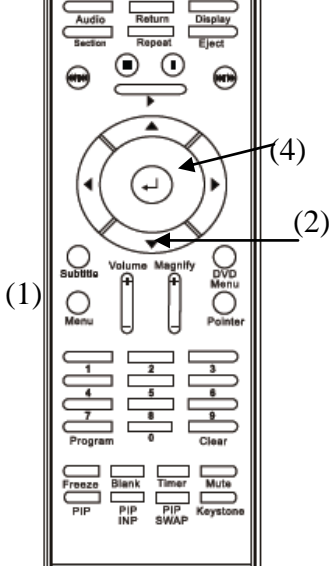

## To turn off Picture in Picture:

- 1. Click the Menu button (1) on the projector remote
- 2. Click the down button (2) twice until the Picture in Picture Icon (3) is highlighted.
- 3. Click Enter (4) to Choose PIP on/of
- 4. Click Enter to turn off PIP
- 5. Click the Menu button again

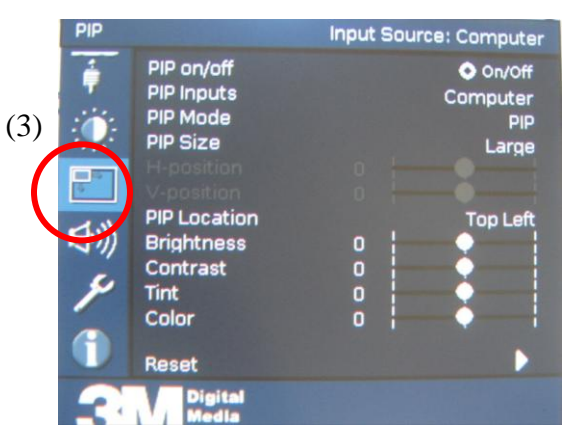